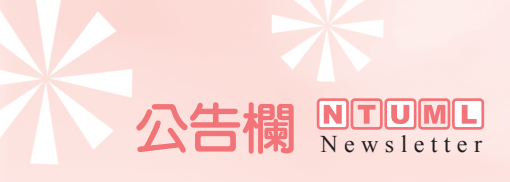

## 歡迎醫學校區各單位主管上網查閱本校區 近10年之研究力資料

本館已完成近10年(1997至2006年)臺大醫學校區之SCI/SSCI論文相關統計,醫學校 區各單位主管可直接進入「臺大醫學校區研究競爭力分析系統」(以下簡稱研究力系統) (http://140.112.128.96/webnatl/WebHome.aspx)查閱相關資料,歡迎多加利用!

各單位若因評鑑或其它因素,需要掌握研究人員的SCI/SSCI論文發表篇數以及論文之書目資料時,便可利用研究力系統中之「統計分析」功能來取得前述資料。然本系統會依使用者的身分而開放不同的使用權限,目前僅科部主管才有權限使用「統計分析」的功能,因此,若科部主管尙未申請帳號、已申請過帳號但仍無法順利登入系統或使用上有任何問題,敬請來電洽詢系統管理者應家琪(院內分機:8730)。茲將操作步驟說明如下:

步驟一:登入系統,帳號/密碼之預設值為科部主管之身分證字號

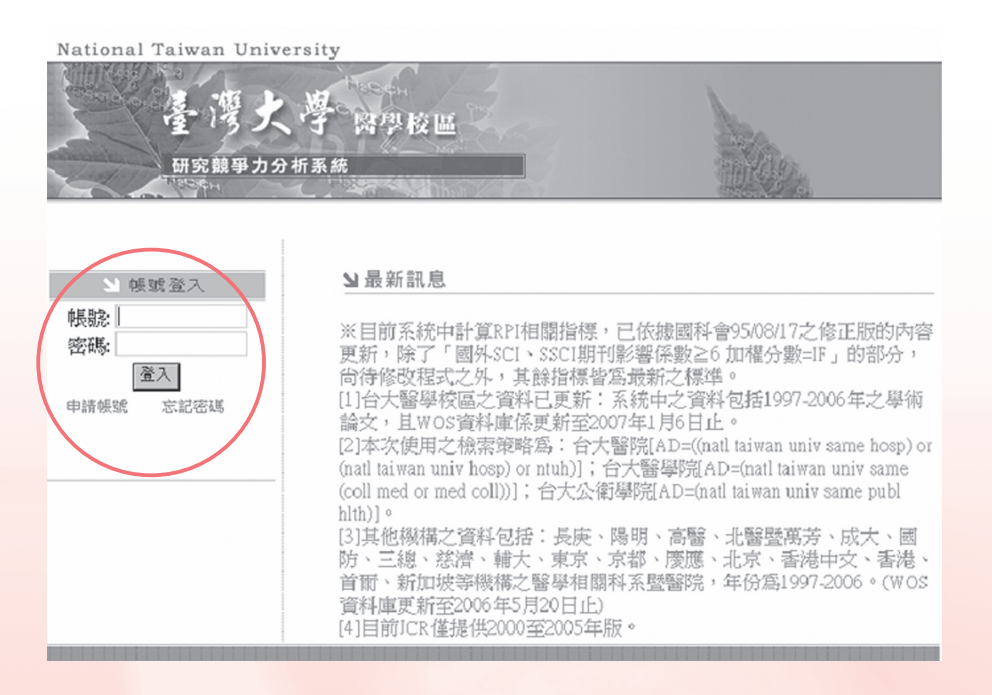

(18)

NTUML Newsletter 公告欄

(19)

步驟二:點選系統上方之「統計分析」功能

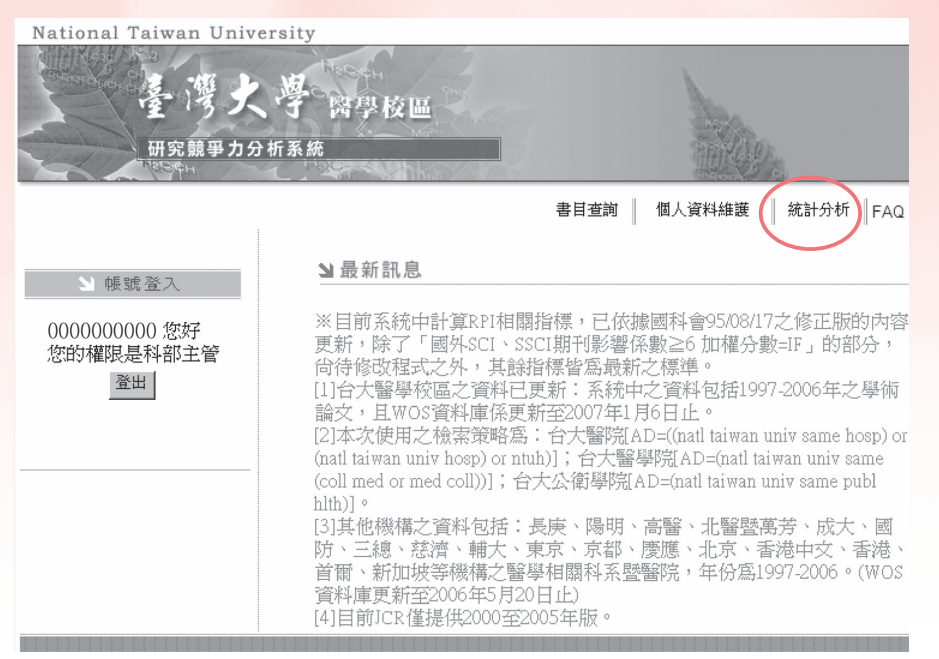

步驟三:點選系統左方之「臺大醫學校區科部統計」功能

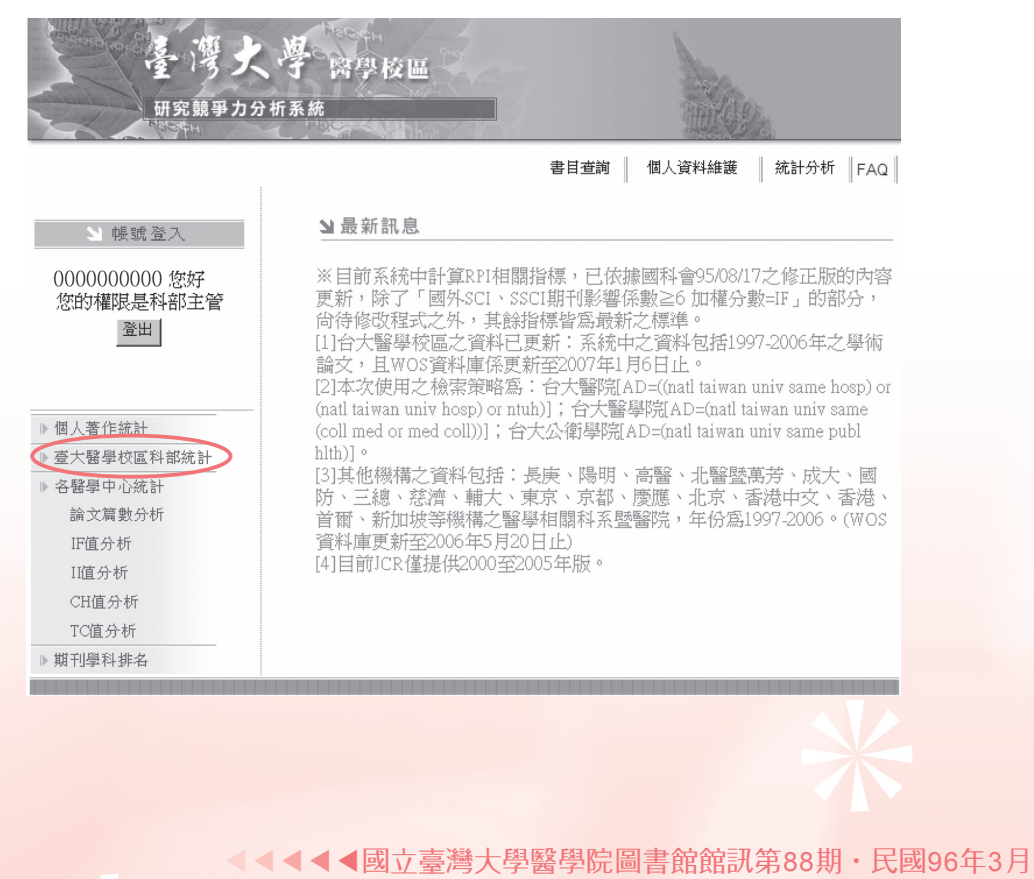

## 公告欄 **NTUME** Newsletter

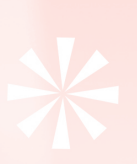

步驟四:1.選擇要查閱「SCI」或「SSCI」之統計資料

2.輸入「年度」(例如:2006或1997-2006)

3.點選「院別」(臺大醫院、醫學院及公衛學院)及「科部」(可挑選單一科部或全部之科部)4.依需求選擇各式報表,例如:欲查閱各科部之論文發表篇數,點選「依各科部」即可

|    | National Taiwan T                | Jniversity<br>大学 <sup>改学校區</sup><br><sup>B力分析系統</sup> |              | 109.        |  |  |
|----|----------------------------------|-------------------------------------------------------|--------------|-------------|--|--|
|    | 各科部著作數量統計請輸入條件:                  |                                                       |              |             |  |  |
| 1→ | • SCI                            |                                                       | O SSCI       |             |  |  |
|    |                                  | 3 🛰                                                   |              |             |  |  |
| 2→ | 年度:2006 ~~                       | 院別: 臺大醫院                                              | ■科部:         |             |  |  |
| 4→ | ◎ 依各科部                           | ○ 依文獻類型                                               | ○ 依刊登期刊之IF 们 | 全選 ▲<br>内科部 |  |  |
|    | C 依臨床/基礎學科                       | ○ 依文獻被引用次數                                            | ○ 與各醫學中心合作   | 外科部         |  |  |
|    | ○ 依院別                            |                                                       |              | 目科部<br> 婦産部 |  |  |
|    | □ 顯示RP(通訊作者)屬)<br>確認 [統計繪圖] [回首] | 小兒部<br>神經部<br>精神部<br>耳鼻喉部                             |              |             |  |  |
|    |                                  |                                                       |              | 眼科部<br>泌尿部  |  |  |

## 步驟五:直接點選論文篇數,便可取得論文的書目資料

| National Taiwan University<br>全海大学 密學校區<br>研究競爭力分析系統<br>AND AND AND AND AND AND AND AND AND AND |            |                     |  |  |  |  |
|-------------------------------------------------------------------------------------------------|------------|---------------------|--|--|--|--|
|                                                                                                 |            |                     |  |  |  |  |
|                                                                                                 |            |                     |  |  |  |  |
| 年度: 2006 ~                                                                                      | 院別: 臺大醫院   | ▼ 科部 婦産部 ▼          |  |  |  |  |
| ◎ 依各科部                                                                                          | ○ 依文獻類型    | ○ 依刊登期刊之IF 値        |  |  |  |  |
| ○ 依臨床/基礎學科                                                                                      | ○ 依文獻被引用次數 | ○ 與各醫學中心合作發表文章篇數之分佈 |  |  |  |  |
| ○ 依院別                                                                                           |            |                     |  |  |  |  |
| □顯示RP(通訊作者)屬於該機構 □顯示RP(通訊作者)不屬於該機構                                                              |            |                     |  |  |  |  |
| 確認 統計繪圖 報表 資料匯出 回首頁                                                                             |            |                     |  |  |  |  |
| 科部/年度論文篇數                                                                                       |            | 2006                |  |  |  |  |
| 臺大醫院-婦產部                                                                                        |            | 45                  |  |  |  |  |

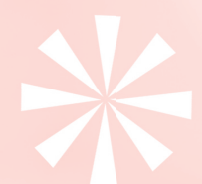

國立臺灣大學醫學院圖書館館訊第88期・民國96年3月▶▶▶▶▶

20

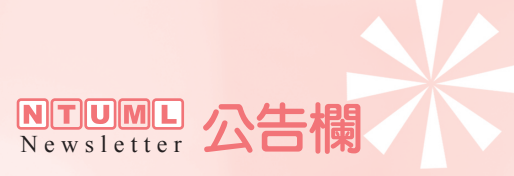

## 步驟六:書目資料可依不同的欄位加以排序,並產生報表

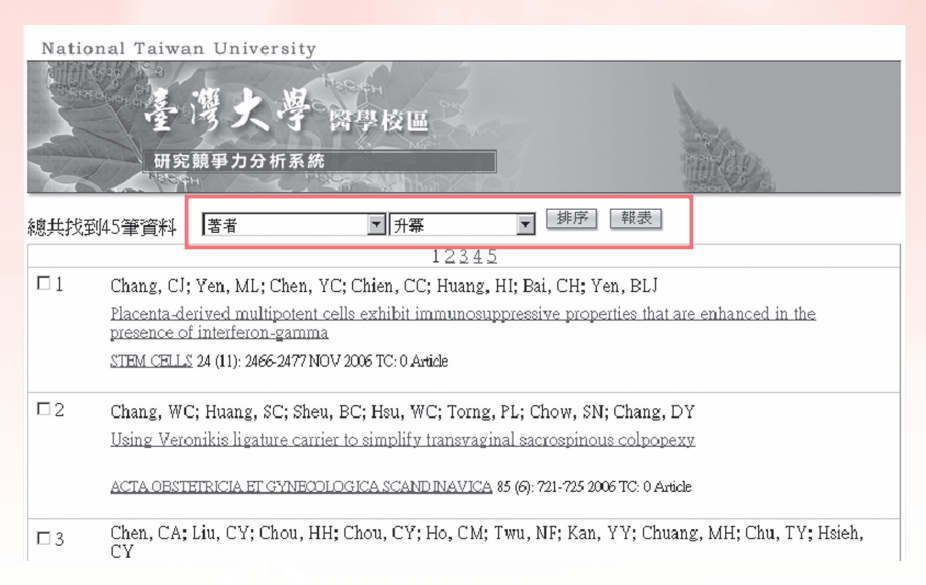

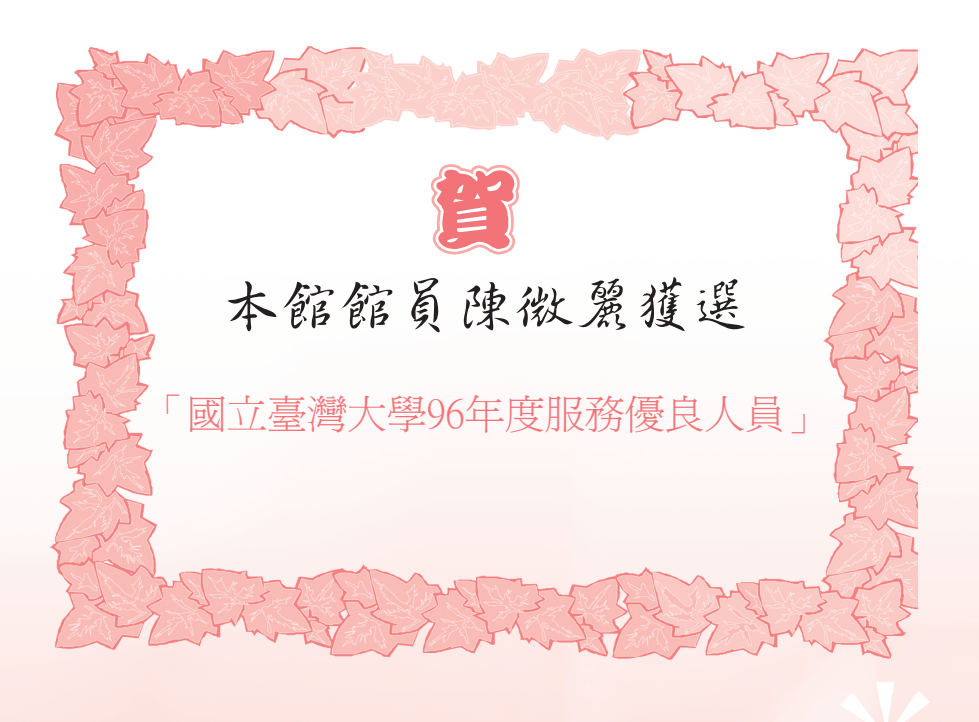

<<<<<<≤<<<■回立臺灣大學醫學院圖書館館訊第88期・民國96年3月 21